# Web Services. Aspectos avançados.

Publicando serviços SOAP com Genexus.

# GeneXus

Neste vídeo vamos nos concentrar na publicação, teste e personalização de serviços SOAP com GeneXus, como por exemplo atribuir um namespace a ele, ou incluir mais de um método em um único web service.

# Publishing a procedure as SOAP web service

| CalkInctionsByCountryWS         Source Layout Rules Conditions Variables Help Documentation         Call protocol         Mane         Call protocol         Mane         Call protocol         Mare CountryId         Mare CountryIde         CountryIde         Mare CountryIde         Mare CountryIde         Mare CountryIde         Mare CountryIde         Mare Conditions Variables Help Documenta         Mare Conditions Variables Help Documenta         Mare Conditions Surfactorions);         Mare Conditions Surfactorions;         Mare Conditions Surfactorions;         Mare Conditions Surfactorions;         Mare Conditions Surfactorions;         Mare Conditions Surfactorions;         Mare Conditions Surfactorions;         Mare                                                                                                    |                                                               |                                       |                                  | Procedure: GetAttractions   | ByCountryWS                      |                                       | -                |
|----------------------------------------------------------------------------------------------------|---------------------------------------------------------------|---------------------------------------|----------------------------------|-----------------------------|----------------------------------|---------------------------------------|------------------|
| Source       Layout       Rules       Conditions       Variables       Help       Documentation         Control       Main program       False       For each Attraction       Main program       False         Call protocol       Internal       Execute in new LUW       False       Citylante       Name         SoneAttraction.CategoryName       CategoryName       CategoryName       Citylante       Name         SoneAttractions       CountryName       Citylante       Name       Citylante       Name         SoneAttractions       SoneAttractions.CategoryName       Citylante       Name       Citylante       Name         SoneAttractions       CountryName       Citylante       Name       Citylante       Name         SoneAttractions       CountryName       Citylante       Name       Citylante       Name         SoneAttractions       Name       CountryName       Citylante       Name       CountryName         SoneAttractions       Veb Service       True       Veb Service       Name       CountryName       Name         Source       Layout       Name       Type       Is Collection       Citylante       Name         Source       Layout       Name       Type       Source                                                                                                    | GetAttractionsByCountryWS ×                                   |                                       |                                  | Name                        | GetAttractionsByCountryWS        | Name<br>Attraction                    | Attraction       |
| Source Layout Rules Conditions Variables       Mame       Type       Is collection       Attraction       Name         1       Parm(in:&CountryId, out:&Attractions);       Name       Type       Is collection       For each Attractions       Attraction         3       Module/Folder       Root Module       Main program       Faise       Attraction       Attraction                                                                                                    | Source Layout Rules Conditions Variables Help Documentation   |                                       |                                  | Description                 | Get Attractions By Country WS    | AttractionId                          | Id               |
| Address       Address       Addres       Address       Address                                                                                                    | Subroutines                                                   | ~                                     |                                  | Module/Folder               | Root Module                      | AttractionName                        | Name             |
| All Mere CountryId       Image: ContryId         Image: ContryId       Image: ContryId         Image: Contry: Contry: Contry Contry Contry Contry Contry: Contry Co                                                                                                    | 1 For each Attract                                            | ion                                   |                                  | Main program                | False                            | AttractionAddress     AttractionPhoto | Address, GeneXus |
| Address of the second of the second of th                           | 2 Where Count                                                 | ryId = &CountryId                     |                                  | Call protocol               | Internal                         | - > CityId                            | Id               |
| Source Layout Rules Conditions Variables Help Documente       Name       Type         Source Layout Rules Conditions Variables Help Documente       Source Conditions Variables Help Documente       Source Conditions Variables Help Documente       Name       Type         Source Layout Rules Conditions Variables Help Documente       Name       Type       Source ContryName       Name       Type         Source Layout Rules Conditions Variables Help Documente       Name       Type       Source ContryName       Name       Type         Source Layout Rules Conditions Variables Help Documente       Source ContryName       Name       Type       Source ContryName       Name       Type         Source Layout Rules Conditions Variables Help Documente       Source ContryName       Name       Type       Source ContryName       Name       Type         Source Layout Rules Conditions Variables       Source Type       Source ContryName       Name       Type         Source Layout Rules Conditions Variables       Mame       Type       Source ContryName       Name       Name         Source Layout Rules Conditions Variables       Mame       Type       Source ContryName       Name       Name         Source Layout ContryName       Type       Source ContryName       Name       Type       Source ContryName       Name         Sourd                                                                                                    | 4 &OneAttract                                                 | ion.AttractionPhoto = Attractio       | onPhoto                          | Execute in new LUW          | False                            | 🛛 🖌 CityName                          | Name             |
| addreduced traction. Survivaliance = Cultyriality       Object Visibility       Public       Country Value       Category Value         8       Source tayout Rules Conditions Variables Help Documenta       Object Visibility       Public       Name       Type         Source tayout Rules Conditions Variables Help Documenta       Veb Service Protocol       Source country Value       Name       Type         Source tayout Rules Conditions Variables Help Documenta       Veb Service schema val Use Environment property value       Name       Type         Name       Type       SofTattractionsEtem       Attrabute: Attrabute: AttractionName       Attrabute: AttractionName         Source tayout Rules       LongVarchar(2M)       SofTattractionsEtem       Attrabute: CountryName       Name         Source tayout Rules       SofTattractionsStem       Attrabute: CountryName       Name       Type         Source tayout Rules       SofTattractionsEtem       Attrabute: CountryName       Name       Name         * SofTattractions       SofTattractionsEtem       Attrabute: CountryName       Id       Name         * Attractorine SofTattractionsStem       Attrabute: CountryName       Id       CategoryName       Name         * SofTattractions       SofTattractionsRtem       Attrabute: CountryName       Id       CategoryName       Name <tr< td=""><td>5 &amp;OneAttract</td><td>ion.CategoryName = CategoryNam</td><td>e</td><td>Qualified Name</td><td>GetAttractionsByCountryWS</td><td rowspan="2"><ul> <li></li></ul></td><td>Id</td></tr<>                                                                                                    | 5 &OneAttract                                                 | ion.CategoryName = CategoryNam        | e                                | Qualified Name              | GetAttractionsByCountryWS        | <ul> <li></li></ul>                   | Id               |
| 8       SOTAttractions. Add(&OneAttraction)       Name       Interoperability       Interoperability         10       Endbe MTOM       False         11       &Attractions = &SOTAttractions. ToJson()       Enable MTOM       False         Source       Layout       Rules       Conditions       Variables       Veb Service Protocol         1       Parm(in: &CountryId, out: &Attractions);       SOAP Protocol       True       CountryId       Id         Name       Type       Is Collection       Veb Service schema vali       Use Environment property value       Veb Service schema vali       Use Environment property value         Name       Type       Sot Attractions       Sot Attractions       Veb Service is Collection       Veb Service Schema vali       Veb Service Schema vali       Veb S                                                                                                    | 7 &OneAttract                                                 | ion.CountryName = CountryName         |                                  | Object Visibility           | Public                           |                                       | Id               |
| 10 Endfor   11 BAttractions = &SDTAttractions.ToJson()     Enable MTOM   False   Expose as Web Service   True   Web Service Protocol   Source Layout Rules Conditions Variables Help Documenta   1   Parm(in:&CountryId, out:&Attractions);     Name   Type   SotAttractions   SotAttractions <td>8 &amp;SDTAttract</td> <td>ions.Add(&amp;OneAttraction)</td> <td></td> <td colspan="2">✓ Interoperability</td> <td>CategoryName</td> <td>Name</td>                                                                                                    | 8 &SDTAttract                                                 | ions.Add(&OneAttraction)              |                                  | ✓ Interoperability          |                                  | CategoryName                          | Name             |
| 11       &Attractions = &SDTAttractions.ToJson()       Expose as Web Service       True         Source       Layout       Rules       Conditions       Variables       Web Service Protocol         Source       Layout       Rules       Conditions       Variables       Use Native Soap       Use Environment property value         1       Parm(in:&CountryId, out:&Attractions);       Name       Type       Use Environment property value         Name       Type       Sol Attractions       Sol Attractions       Id         Image: Sol Attractions       Sol Attractions       Image: Sol Attractions       Image: Sol Attractions         Image: Sol Attractions       Sol Attractions       AttractionName       AttractionName       Image: Sol AttractionName         Image: Attractions       Sol AttractionsName       Attractic:ChyName       Attribute:AttractionPhoto       Id         Image: Attractions       Sol AttractionsName       Attribute:CountryName       Id       Id       Id         Image: Sol Attractions       Sol AttractionsName       Attribute:CountryName       Image: CountryName       Id         Image: Sol Attractions       Sol AttractionsName       Attribute:CountryName       Id       Id       Id         Image: Sol Attractions       Sol AttractionName       Attribute:CountryNam                                                                                                    | 10 - Endfor                                                   |                                       |                                  | Enable MTOM                 | False                            |                                       |                  |
| Source       Layout       Rules       Conditions       Variables       SOAP Protocol       True         1       Parm(in:&CountryId, out:&Attractions);       SOAP Protocol       True       Use Environment property value       Name       CountryId       Id         Name       Type       Is Collection       Veb Service schema vali       Use Environment property value       Name       City       City       City       City       City       City/       City/diant       Name         Image: Stratard Variables       Image: Stratardions       StratarctionName       AttractionName       AttractionName       AttractionName       Type       CategoryId       Id       CategoryId       Id       Id       CategoryId       Id       Id       CategoryId       Id       CategoryId       Id       C                                                                                                    | <pre>11 &amp;Attractions = &amp;SDTAttractions.ToJson()</pre> |                                       |                                  | Expose as Web Service       | True                             | Name                                  | Type             |
| Source       Layout       Rules       Conditions       Variables       SOAP Protocol       True         1       Parm(in:&CountryId, out:&Attractions);       Use Environment property value       Use Environment property value         Name       Type       Name       Type       Id         Is Sold Attractions       Sold Attractions       Id       Provide         Image: Sold Attractions       Sold Attractions       Image: Sold Attractions       Image: Sold Attractions         Image: Sold Attractions       Image: Sold Attractions       Image: Sold Attractions       Image: Sold Attractions         Image: Sold Attractions       Image: Sold Attractions       Image: Sold Attractions       Image: Sold Attractions         Image: Sold Attractions       Image: Sold Attractions       Image: Sold Attractions       Image: Sold Attractions         Image: Sold Attractions       Image: Sold Attractions       Image: Sold Attractions       Image: Sold Attractions         Image: Sold Attractions       Sold Attractions       Image: Sold Attractions       Image: Sold Attractions       Image: Sold Attractions         Image: Sold Attractions       Image: Sold Attractions       Image: Sold Attractions       Image: Sold Attractions       Image: Sold Attractions         Image: Sold Attractions       Image: Sold Attractions       Image: Sold Attractions <td< td=""><td></td><td></td><td></td><td colspan="2">V Web Service Protocol</td><td>Country</td><td>Country</td></td<>                                                                                                    |                                                               |                                       |                                  | V Web Service Protocol      |                                  | Country                               | Country          |
| Source Layout Kules Conditions Variables Help Documenta       Use Native Soap       Use Environment property value       Name       Name         1       Parm(in:&CountryId, out:&Attractions);       Web Service schema vali Use Environment property value       Web Service schema vali Use Environment property value       P CountryName       Name         Name       Type       Name       Type       Is Collection       P Cityl Mame       Name         & Variables       SDT AttractionsEem       Autodefined Variables       AttractionPhoto       AttractionPhoto       AttractionPhoto       AttractionPhoto       CategoryId       Id         • Attractions       SDT Attractions       SDT AttractionsItem       • CountryName       Attribute:ChayName       CategoryId       Id         • Attractions       SDT Attractions       SDT AttractionsItem       • CategoryName       Attribute:CountryName       CategoryId       Id         • SDT Attractions       SDT Attractions       CategoryName       Attribute:CountryName       Mame       Name                                                                                                    |                                                               |                                       |                                  | SOAP Protocol               | True                             | CountryId<br>CountryName              | Id               |
| 1       Parm(in:&CountryId, out:&Attractions);       Web Service schema vali       Use Environment property value       Image: City display       Id         Name       Type       Name       Type       Is Collection         Image: City display       Image: City display       Id       Name         Image: City display       Image: City display       Name       Type         Image: City display       Image: City display       Name       Name         Image: City display       Image: City display       Name       Name         Image: City display       Image: City display       Name       Name         Image: City display       Image: City display       Name       Name         Image: City display       Image: City display       Name       Name         Image: City display       Image: City display       Name       Name         Image: City display       Image: City display       Image: City display       Name         Image: City display       Image: City display       Image: City display       Name         Image: City display       Image: City display       Image: City display       Name         Image: City display       Image: City display       Image: City display       Name         Image: City display       Image: City displa                                                                                                    | Source Layout Rules Cond                                      | itions   Variables   Help   Documenta | 3                                | Use Native Soap             | Use Environment property value   |                                       | Name             |
| Name       Type       Is Collection         Image: Stratule strate in Strate in S                                                                       | <pre>1 Parm(in:&amp;CountryId, out:&amp;Attractions);</pre>   |                                       |                                  | Web Service schema va       | i Use Environment property value | ⊟ 🚔 City                              | City             |
| Name     Type     Is Collection                                                                                                    |                                                               |                                       |                                  |                             |                                  | CityName                              | Name             |
| Structure       Structure       Name       Type                                                                                                    | Name                                                          | Туре                                  | Name                             | Туре                        | Is Collection                    |                                       |                  |
| Image: Standard Variables     Name     Type       Image: Standard Variables     Image: Standard Variables <td>- &amp; Variables</td> <td></td> <td>SDTAttractions</td> <td></td> <td></td> <td></td> <td></td>                                                                                                    | - & Variables                                                 |                                       | SDTAttractions                   |                             |                                  |                                       |                  |
| • Attractions         • Attractions         • AttractionsItem         • AttractionsItem         • OneAttractions         • SDTAttractions         • SDTAttractions         • SDTAttractions         • SDTAttractions         • CategoryName         • CategoryName                                    | 8 Standard Variables                                          |                                       | BTAttractions                    | Item                        |                                  | Name                                  | Туре             |
| Attractions     LongVarChar(2M)     AttractionPhoto     AttractionPhoto     AttractionPhoto     AttractionPhoto     AttractionPhoto     OneAttraction     SDTAttractions.SDTAttractionsItem     SDTAttractions     SDTAttractions     SDTAttracting     SDTAttractions     SDTAttractions     SDTAttr |                                                               |                                       | <ul> <li>AttractionNa</li> </ul> | me Attribute:AttractionNan  | ie 🗌                             | Category                              | Category         |
| OneAttractions SDTAttractions.SDTAttractions.Item     SDTAttractions     SDTAttractions     SDTAttracti | <ul> <li>Attractions</li> </ul>                               | LongVarChar(2M)                       | <ul> <li>AttractionPh</li> </ul> | oto Attribute:AttractionPho | o 🗌                              | 🗧 📍 CategoryId                        | Id               |
| SDTAttractions     SDTAttractions     SDTAttractions     SDTAttractions     SDTAttractions     SDTAttractions     SDTAttractions     Attribute:CountryName     Attribute:CategoryName                                                                                                    | <ul> <li>OneAttraction</li> </ul>                             | SDTAttractions.SDTAttractionsItem     | <ul> <li>CityName</li> </ul>     | Attribute:CityName          |                                  | 🗆 ዖ CategoryName                      | Name             |
| <ul> <li>CategoryName Attribute:CategoryName</li> </ul>                                                                                                    | <ul> <li>SDTAttractions</li> </ul>                            | SDTAttractions                        | <ul> <li>CountryNam</li> </ul>   | e Attribute:CountryName     |                                  |                                       |                  |
|                                                                                                    |                                                               |                                       | CategoryNa                       | me Attribute:CategoryNam    |                                  |                                       |                  |

Vamos publicar um objeto procedimento como serviço. Este serviço acessará a base de dados da aplicação de uma Agência de Viagens e

retornará a coleção de atrações turísticas registradas pela agência, que pertencem a um determinado país.

Para isto criamos um objeto procedimento e o nomeamos GetAttractionsByCountryWS. Quando publicamos um web service, é importante escolher um nome que ajude a identificar qual função cumpre o serviço, de forma que fique claro para quem o consuma.

O procedimento recebe por parâmetro o identificador de país e retorna em uma string uma estrutura JSON com a lista de atrações que pertencem ao país recebido.

Para definir a estrutura criamos um SDT coleção com os dados das atrações que queremos retornar e na proc criamos uma variável SDTAttractions do tipo de dados do SDT coleção, uma variável OneAttraction do tipo do item da coleção e uma variável Attractions do tipo LongVarChar que conterá o JSON que retornará o procedimento.

No source, o For Each navega a tabela Attraction (associada à transação base Attraction) filtrada pelo país recebido por parâmetro, para cada atração encontrada carrega os valores em um item e então é adicionado o item à coleção. Por último, a variável SDT coleção é serializada em um JSON e é atribuída à variável do parâmetro de saída. Para expor o procedimento GetAttractionsByCountryWS como serviço SOAP, colocamos a propriedade Expose as Web Service no valor True e definimos a propriedade SOAP Protocol como True e REST Protocol como False.

Para que o serviço seja publicado no servidor web, devemos fazer um Build.

## Testing the procedure published as SOAP web service

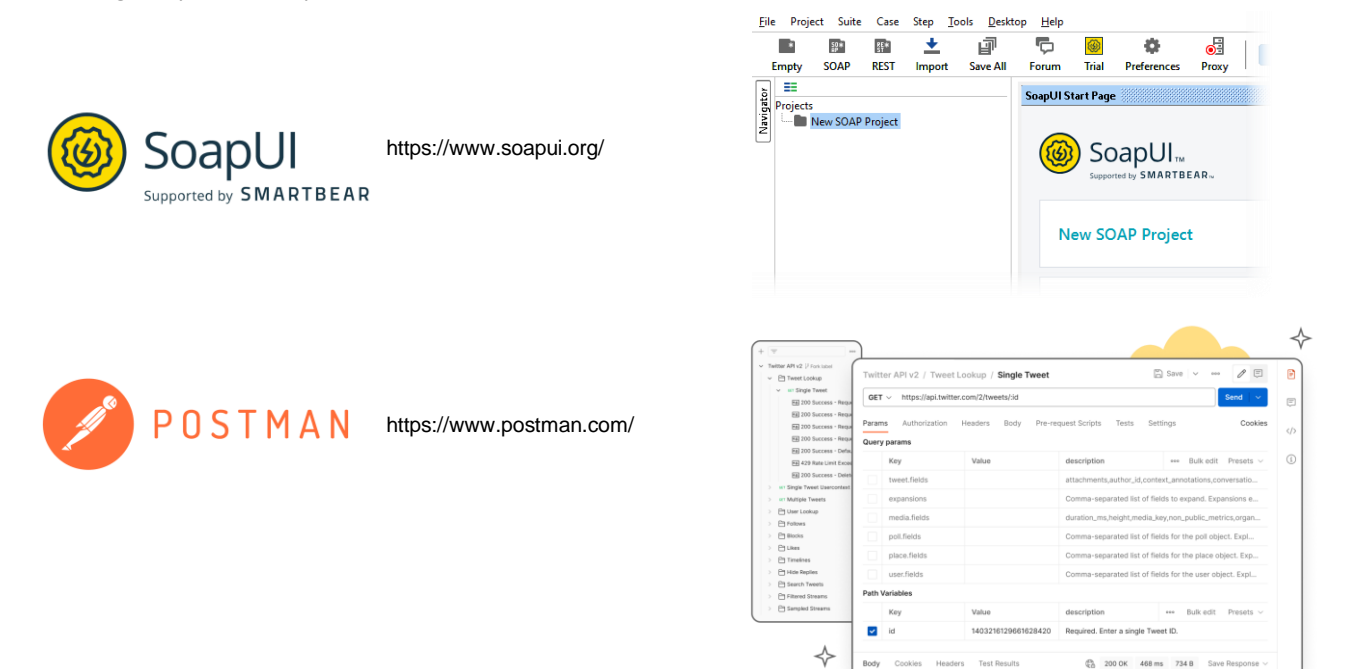

Agora vamos verificar se o procedimento ficou corretamente exposto como serviço SOAP.

Para testá-lo, podemos usar várias ferramentas, como SOAP UI ou POSTMAN. Estas ferramentas permitem consumir o web service como se fossem clientes, para ver se o serviço funciona corretamente e obter informação detalhada sobre o processo, tanto para web services SOAP quanto REST.

## Testing the procedure published as SOAP web service

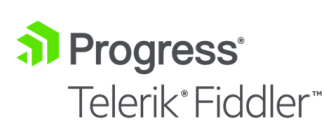

https://www.telerik.com/fiddler

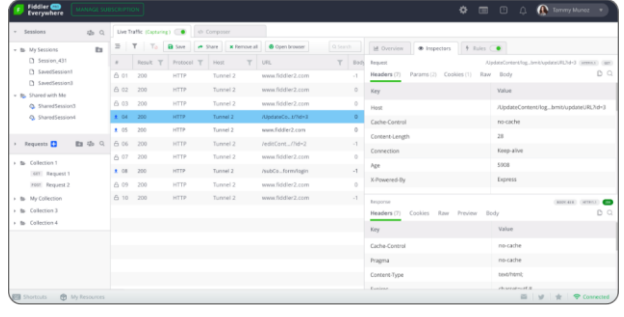

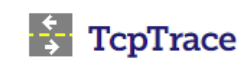

https://sourceforge.net/projects/open-tcptrace/

| localheat?                        | 102 ··· > local              | wik6001 | - TopTream v0.81717                                                                                                    |
|-----------------------------------|------------------------------|---------|----------------------------------------------------------------------------------------------------|
| File Ven 1                        | telp:                        | _       |                                                                                                    |
| Source P<br>127-8-01<br>127-9-0-1 | Tene<br>11:50:19<br>11:53:25 | Status  | POST Ficked same of TTP1-13<br>POST Ficked same of TTP1-14<br>POST Ficked same of TTP1-14                                                                                                    |
|                                   |                              |         | Le Can Carport Services "The global constanting and includes the service of the service of the                                                                                                    |
|                                   |                              |         | Co:Envelope xmlmcs="http://ichemas.xmloung.ang/anag/envelope?>Co:Body>ClindeCircumference<br>xmlns="http://first/servis/?>Co?CircleCircumference?c4:Body>CircIneCircumference?                                                                                                    |
|                                   |                              |         | Cada Canada Anton, na cagar O<br>Canada Yan Canada Canada Anton<br>Yang Kanada Sala<br>Yang Kanada Sala<br>Yang Kanada S |
|                                   |                              |         |                                                                                                    |

Também é útil o uso de ferramentas que permitam visualizar o fluxo do serviço, ou seja, como foi a solicitação de execução ao servidor (Request) e como foi a resposta do serviço (Response).

Duas das mais conhecidas são Fiddler e TcpTrace. TcpTrace é gratuita (open source), mas permite apenas fluxo http, para https deve ser usada Fiddler.

Estas ferramentas ficam no meio entre a aplicação que consome e o servidor web, como se fosse um proxy, e exibem o Request e o Response entre o cliente e o serviço.

# Installing SoapUI Open Source

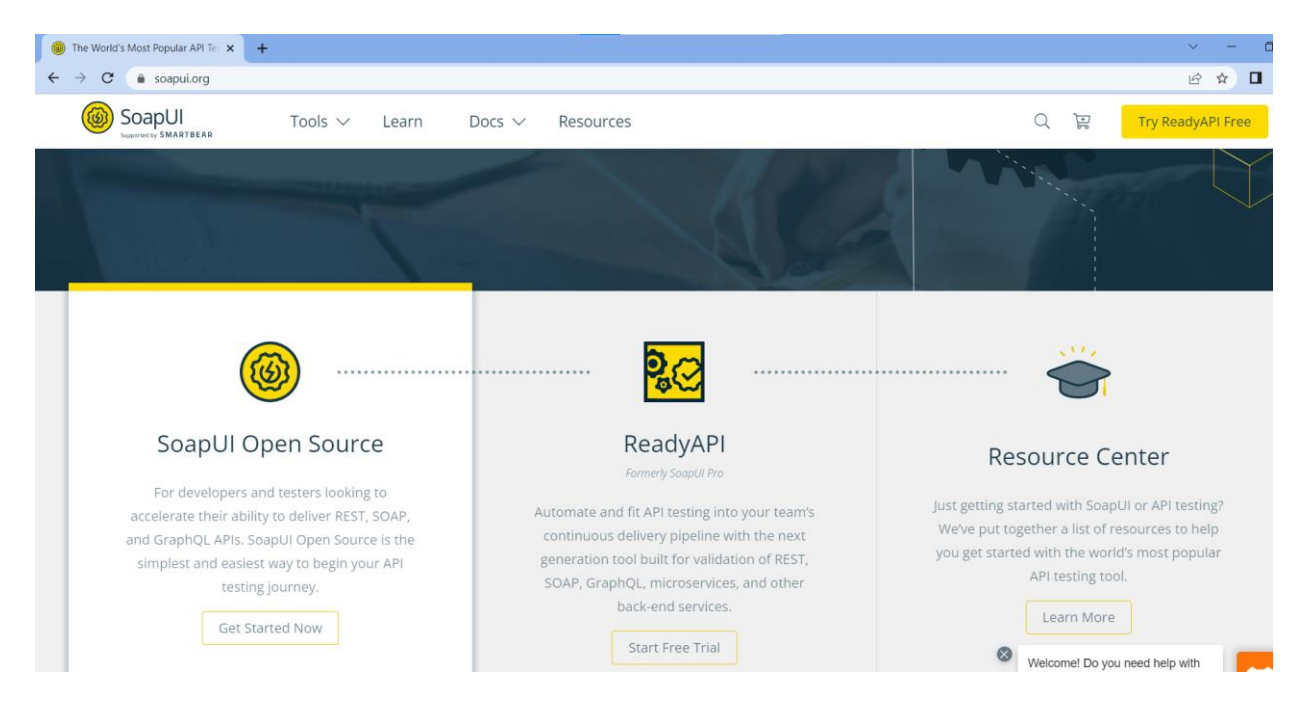

Vamos utilizar a ferramenta SoapUI para verificar nosso serviço. Abrimos a página web soapui.org e baixamos SoapUI OpenSource.

A instalamos e quando executamos aparece a Start Page. Se em Resources clicarmos em Test a SOAP API, é aberta uma página com instruções, então vamos segui-las.

Criamos um Projeto SOAP novo, no nome do Projeto colocamos GetAttractionsByCountry e pressionamos OK. Agora clicamos com o botão direito sobre o Projeto e escolhemos Add WSDL.

Este arquivo WSDL foi gerado pelo GeneXus seguindo a especificação Web Services Description Language e contém a informação sobre como está estruturado nosso web service, como por exemplo os métodos que tem, os parâmetros de cada método, etc.

### Using de browser to discover WSDL structure

| ♦ localhost/TravelAgency_ExpertCo x +                                                                                                    |
|----------------------------------------------------------------------------------------------------|
| ← → C O localhost/TravelAgency_ExpertCourseNetLocal/GetAttractionsByCountryWS.aspx?WSDL                                                                                                    |
| his XML file does not appear to have any style information associated with it. The document tree is shown below.                                                                                                    |
| <pre>cdefinitions xmlns:wslns="TravelAgency_ExpertCourse" xmlns:soap="http://schemas.xmlsoap.org/wsl/soap/" xmlns:xsd="http://wn.w3.org/2001/XMLSchema" xmlns="http://schemas.xmlsoap.org/wsl/<br/>xmlns:tns="TravelAgency_ExpertCourse" name="GetAttractionsByCountryKS" targetHamespace="TravelAgency_ExpertCourse"<br/>vfcypes&gt;<br/>vfcchema name="GetAttractionsByCountryKS" targetHamespace="TravelAgency_ExpertCourse"<br/>vfcchema name="GetAttractionsByCountryKS" targetHamespace="TravelAgency_ExpertCourse"<br/>vfcchema name="GetAttractionsByCountryKS.texcute"<br/>vfcchemationsByCountryKS.texcute"<br/>vfcchemationsByCountryKS.texcute"<br/>vfcchemationsByCountryKS.texcute"<br/>vfcchemationsByCountryKS.texcute"<br/>vfcchemationsByCountryKS.texcute"<br/>vfcchemationsByCountryKS.texcuteResponse"<br/>vfcchemationsByCountryKS.texcuteResponse"<br/>vfcchemationCours=1" maxOccurs=1" maxOccurs=1" m</pre> |
| <pre>                                                                                                    </pre>                                                                                                    |
| <pre>Y <pre>trype name="GetAttractionsByCountry/BSSoapPort"&gt;</pre></pre>                                                                                                    |
| <pre><!--/sinding--> V(service name="GetAttractionsByCountryMS"&gt; V(port name="GetAttractionsByCountryMSSoapPort" binding="wsdlns:GetAttractionsByCountryMSSoapBinding"&gt; </pre>                                                                                                    |

Para ver o conteúdo deste arquivo, abrimos uma janela do browser e digitamos a URL do nosso serviço, que como estamos gerando em .NET, digitamos a URL que formamos concatenando a URL da propriedade Web root do gerador, o nome do nosso procedimento exposto, depois .aspx, adicionando depois um ponto de interrogação e as letras WSDL. Se o gerador fosse Java, adicionaríamos /servlet antes do nome do objeto e não vai a extensão aspx.

Se o objeto exposto for um Business Component, o nome do BC estará seguido de "\_BC" se o gerador for .NET e "\_BC\_WS" se o gerador for Java.

Pressionamos Enter e vemos que o browser nos mostra a estrutura de nosso web service, onde identificamos algumas coisas como o nome, o método Execute que requer o parâmetro Countryld, etc.

[http://localhost/TravelAgency\_ExpertCourseNETLocal/GetAttractionsByCountry WS.aspx?WSDL]

#### Testing our web service in SoapUI

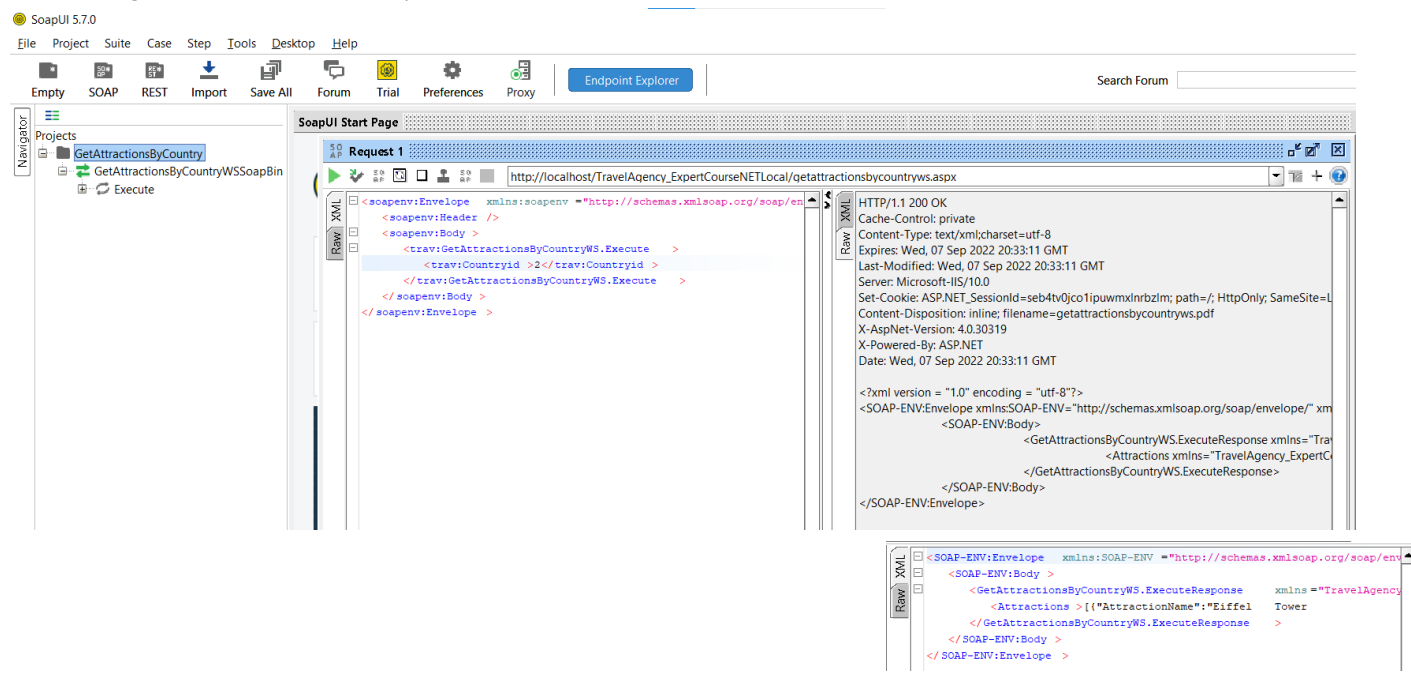

Agora que sabemos que o WSDL foi aberto corretamente, vamos inserir a mesma URL na janela do projeto SoapUi e pressionamos OK.

Vemos que sob o projeto que criamos, aparece uma entrada com o nome de nosso serviço e o método Execute. Se pressionarmos o botão + veremos que foi gerado automaticamente um Request para invocar o serviço. Clicamos duas vezes e vemos que é aberto o Request Editor, onde do lado esquerdo aparece um template do XML para a invocação e do lado direito aparecerá a resposta dada pelo serviço ao invocá-lo.

Na janela do request, no método Execute identificamos o parâmetro Countryld, então substituímos o ponto de interrogação pelo identificador do país do qual queremos obter informação de suas atrações. Escrevemos 2 que é o ld da França.

Agora pressionamos o botão Play e vemos que à direita apareceu a estrutura do response. Vemos que no nó Attractions, movendo para a direita, aparece entre colchetes a coleção das atrações turísticas da França. Também podemos visualizar esta informação como XML e verificamos que nosso

serviço GetAttractionsByCountry está funcionando perfeitamente.

# Use of Namespaces in a SOAP web service

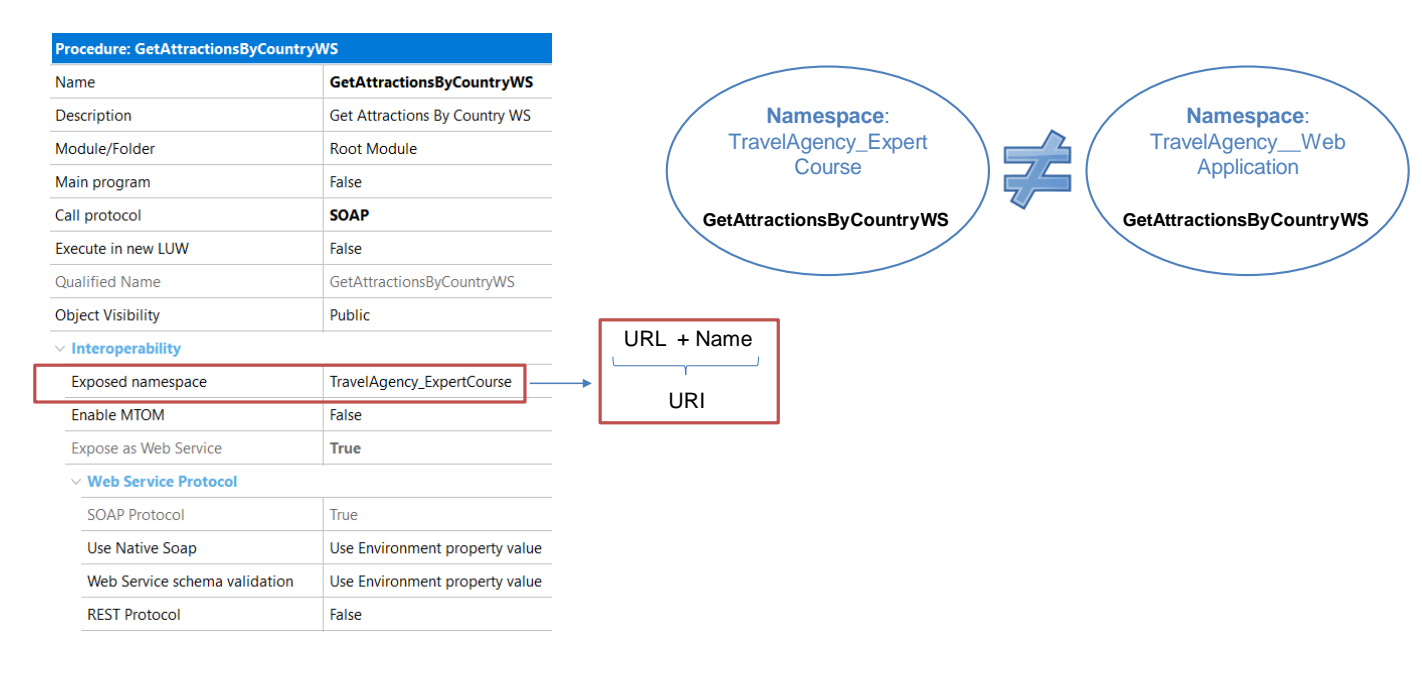

Vejamos agora o conceito de namespace e como isto pode ser útil na hora de publicar um serviço.

Um espaço de nomes é um contêiner de nomes onde o mesmo nome não pode ser repetido. No entanto, o mesmo nome pode estar presente em mais de um namespace.

A propriedade **Exposed namespace** nos permite atribuir um espaço de nomes a um serviço.

Esta propriedade contém uma string que ajuda a identificar o web service. A combinação do namespace com o nome do web service deve ser única, de forma que se tivermos dois serviços com o mesmo nome, mas que pertençam a aplicações diferentes, alterando o namespace sejam corretamente identificados.

Por padrão, a propriedade Exposed namespace tem o nome da KB e isso não causa problemas se estivermos na etapa de prototipação, mas quando passamos o serviço para ambiente de produção, devemos escrever nesta propriedade uma URL que identifique a empresa ou o projeto ao qual pertence o serviço, caso contrário alguns consumidores não poderão processá-lo.

O fato de que este URI (Uniform Resource Identifier), composto pela URL e o nome do serviço, esteja bem formado e seja único, é de vital importância quando é adicionada segurança aos web services.

Procedure exposed as Web service SOAP, with more than one method

| Source<br>Stub mehod1 (in: param1, in:param2, out: param4)<br><br>EndStub<br>Stub mehod2 (in: param3, out: param4)<br><br>EndStub | Rules<br>Parm (in: param1, in:param2, in: param3, out: param4)            |
|----------------------------------------------------------------------------------------------------|---------------------------------------------------------------------------|
| Stub mehod2 (in: param3, out: param4)<br><br><br>EndStub                                                                          | Source<br>Stub mehod1 (in: param1, in:param2, out: param4)<br><br>EndStub |
|                                                                                                    | Stub mehod2 (in: param3, out: param4)<br><br><br>EndStub                  |

Stubs use: Only in SOAP web services

Uma coisa que pode surgir ao expor um serviço é como podemos incluir vários métodos dentro do mesmo serviço.

Como já confirmamos, se expormos um objeto procedimento como web service, o serviço inclui um único método: Execute.

Se for requerido definir mais de um método no mesmo web service, deve ser feito uso de stubs no source do procedimento.

Os stubs são cláusulas que, dentro do source de um objeto procedimento, nos permitem definir um bloco de código associado a um nome e, em seguida, executar o código invocando esse nome. O conceito é similar ao de um subprograma ou sub-rotina e cada stub pode ter seus próprios parâmetros.

Algo importante a esclarecer é que o uso de stubs só é válido quando expomos o procedimento com protocolo SOAP, os procedimentos expostos como REST não suportam esta funcionalidade.

Name Туре Name Туре Attraction Country Source Layout Rules Conditions Variables Help Documentation AttractionId Τd CountryId Id AttractionNai Name CountryName 1 Parm(in:&CountryId, in:&TripsQty, out:&Attractions); Name AttractionAddress Address, GeneXus 📥 들 City City 🚵 AttractionPhoto Image Source \* Layout Rules Conditions Variables \* Help Documentation 💡 CityId Id CityId Id CityName Name CityName Name CountryId Τd Stub AllAttractionsByCountry(in:&CountryId, out:&Attractions) Name Туре 2 For each Attraction CountryName Name Category 3 Where CountryId = &CountryId CategoryId Id CategoryId Τd 4 &OneAttraction.AttractionName = AttractionName CategoryName Name Q CategoryName Name 5 &OneAttraction.AttractionPhoto = AttractionPhoto 6 &OneAttraction.CategoryName = CategoryName 7 &OneAttraction.CityName = CityName Name Туре 8 &OneAttraction.CountryName = CountryName - Trip 9 &SDTAttractions.Add(&OneAttraction) TripId &OneAttraction = New() TripDate Date 11 Endfor &Attractions = &SDTAttractions.ToJson() TripDescription VarChar(1K) 13 EndStub CustomerId Numeric(4.0) 14 CustomerName Character(20) 15 Stub AttractionsByCountryWithTrips(in: &CountryId, in:&TripsQty, out:&Attractions) CustomerLastNa... Character(20) 16 For each Attraction 💑 CustomerFulName 🛛 Name Where CountrvId = &CountrvId Attraction Attraction 18 Where Count(TripDate) >= &TripsOty Name Туре AttractionId Td &OneAttraction.AttractionName = AttractionName 19 🖃 🚷 Variables AttractionName Name 20 &OneAttraction.AttractionPhoto = AttractionPhoto ✔ CountryId Td 🗄 🚷 Standard Variables 21 &OneAttraction.CategorvName = CategorvName CountryName Name Autodefined Variables &OneAttraction.CityName = CityName ✔ CityId Τd LongVarChar(2M) 23 &OneAttraction.CountryName = CountryName Attractions 🖌 CityName Name 24 &SDTAttractions Add(&OneAttraction) OneAttraction SDTAttractions.SDTAttractionsItem P TripAttraction... Numeric(4.0) 25 &OneAttraction = New() SDTAttractions SDTAttractions 26 Endfor TripsQty Numeric(4.0) 27 &Attractions = &SDTAttractions.ToJson()

Web service SOAP with more than one method

28 EndStub

Vejamos um exemplo de expor um procedimento SOAP com mais de um método.

Suponhamos que o procedimento GetAttractionsByCountryWS que expusemos como web service, queremos que tenha dois métodos, um para nos trazer todas as atrações turísticas de um país e outro que retorne apenas as atrações de um país que já teve uma quantidade de visitas (trips) maior ou igual a um número dado.

Salvamos o procedimento GetAttractionsByCountryWS como GetAttractionsByCountryWS2 e modificamos sua regra parm adicionando a variável &TripQty como parâmetro de entrada.

No source criamos 2 stubs, um com o nome AllAttractionsByCountry, que recebe como parâmetro o Countryld e retorna um JSON com todas as atrações daquele país (tenham ou não trips), e outro stub de nome AttractionsByCountryWithTrips, que recebe como parâmetros o Countryld e a quantidade de trips pela qual queremos filtrar, e retorna um JSON com as atrações encontradas que possuem a mesma quantidade ou mais viagens que o valor da variável &TripsQty.

Vamos fazer um build all para que o serviço seja publicado no server.

#### Web service SOAP with more than one method

| WSDL Import Wizard                                                                                                    | - 🗆 X                                                                                                    | Structure                                                                                                    | Туре                                                                               |
|----------------------------------------------------------------------------------------------------|----------------------------------------------------------------------------------------------------|----------------------------------------------------------------------------------------------------|------------------------------------------------------------------------------------|
| thtp://localhost/TravelAgency_ExperiCourseLocal.NETEnvironment/GerAttractionsByCount     Service Description     #LATTRACTIONSBYCOUNTRY (Style Document)     #ATTRACTIONSBYCOUNTRYWITHTRIPS (Style Document)     Schema description | <pre>&lt;** Method **&gt; string ATTRACTIONSBYCOUNTRYWITHTRIPS( in short Countryid in short Tripeqty } &lt;**Operation info**&gt; Address = htp://loalhost/TravelAgency_ExpertCourseLocal.NETEnvironment/ getattractionsbycountryw32.aspx Action = TravelAgency_ExpertCourseaction/AgETATTRACTIONSBYCOUNTRYWS2.ATT ActionsBycountryW52.SorpBinding Protocol = SoR Style = Document Use = talmant = GetAttractionsByCountry%2.ATTRACTIONSBYCOUNTRYWTHTRIPS import Message As SDT Cancel Previous Next Import</pre> | Countryid Countryid Count | Character(9999)<br>Numeric(4.0)<br>Character(9999)<br>Numeric(4.0)<br>Numeric(4.0) |

Vamos importar o novo web service que criamos. Executamos o wizard, escrevemos a nova URL com o nome do novo objeto e pressionamos Next.

Modificamos o nome do objeto externo sugerido adicionando \_EO, escrevemos o nome de um folder de destino e pressionamos Next.

Agora, se abrirmos o nó Service Description, veremos que não está mais lá o método Execute e existem os dois métodos que correspondem aos stubs que criamos.

Se selecionarmos cada método, vemos que na janela da direita podemos ver os parâmetros, que coincidem com aqueles que definimos previamente nos stubs.

Se por motivos de compatibilidade é requerido que o método Execute continue sendo exposto, deverá ser criado expressamente um stub com o nome Execute.

Continuando com o wizard, pressionamos Import e verificamos que foi criado o objeto externo dentro do folder que já tínhamos. Se o abrirmos verificamos que tem os 2 métodos que definimos.

Desta forma verificamos a flexibilidade de incluir vários métodos em um mesmo serviço, o que é bastante útil para quem consome nosso web service SOAP.

[http://localhost/TravelAgency\_ExpertCourseNETLocal/GetAttractionsByCountry WS2.aspx?WSDL]

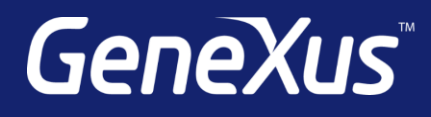

training.genexus.com wiki.genexus.com training.genexus.com/certifications